## Running ArrayMiner from GeneSpring

**Note** : Due to Operating System limitations, the procedure below is not applicable under Windows 95/98/Me. Please refer to the appropriate topic in the ArrayMiner Help.

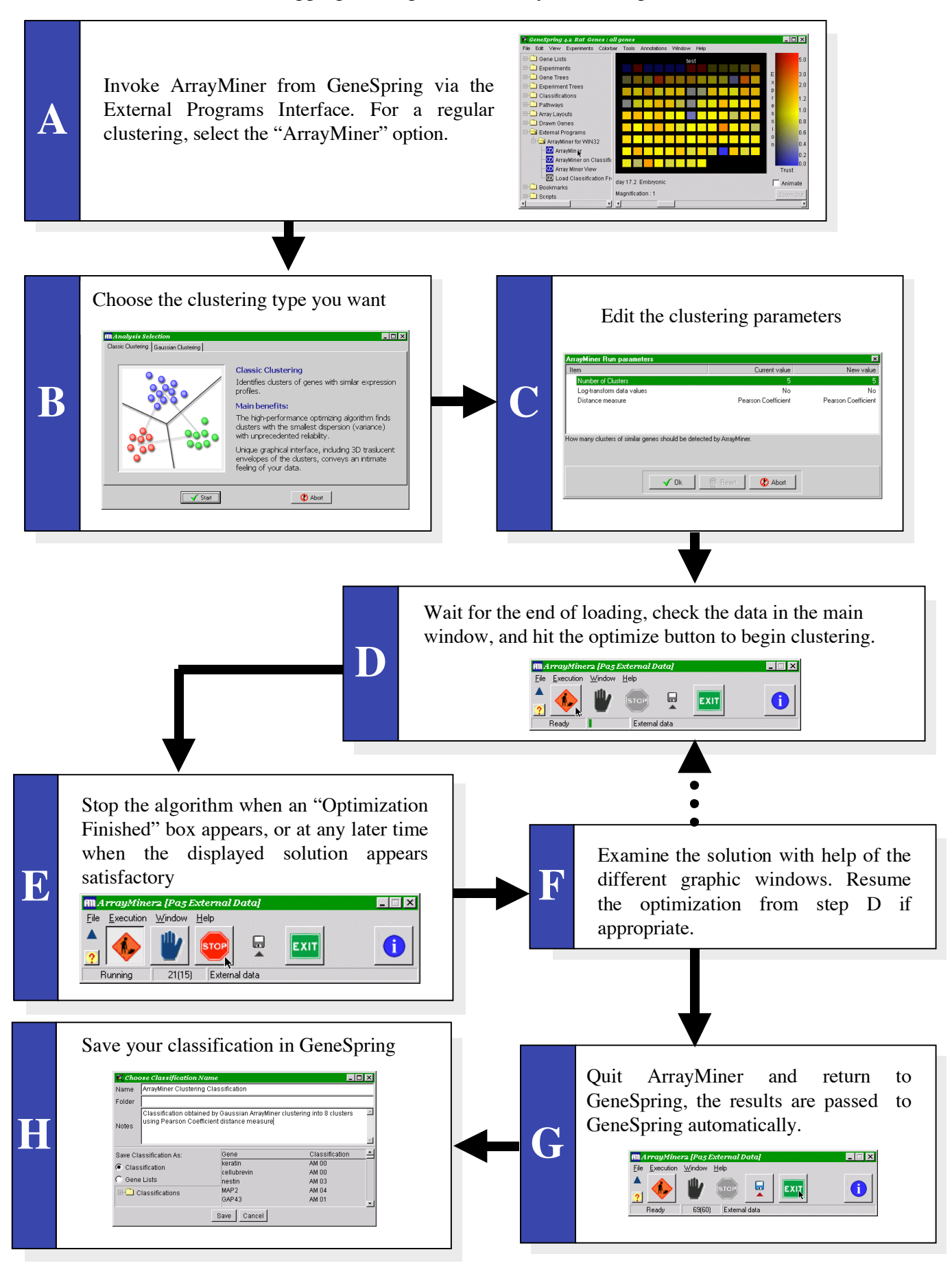